# 1 СИГНАЛИ ТА ЇХ ХАРАКТЕРИСТИКИ

Задача 1.4. Розрахувати і побудувати амплітудно-частотну (АЧХ) характеристику імпульсу електричної напруги, зображеного на рис. Амплітуда U = 7 В, тривалість  $\tau = 2$  мс. Визначити практичну ширину спектру (ПШС) імпульсу.

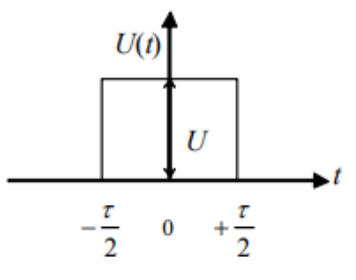

#### Розв'язування

Функція, що описує зображений на рис. 1.1, а) сигнал, може бути представлена у вигляді

$$X(t) = \begin{cases} A при - \tau / 2 \le t \le +\tau / 2; \\ 0 при t < -\tau / 2 або t > +\tau / 2 \end{cases}$$

Спектральна щільність сигналу:

$$S(j\omega) = \int_{-\infty}^{\infty} X(t) e^{-j\omega t} dt.$$

Можемо обмежити область інтегрування зоною, де *X*(*t*) відрізняється від нуля. У цій зоні *X*(*t*) = А. Тобто,

$$S(j\omega) = \int_{-\tau/2}^{\tau/2} A e^{-j\omega t} dt = A \int_{-\tau/2}^{\tau/2} e^{-j\omega t} dt = 7 \int_{-0,001}^{0,001} e^{-j\omega t} dt,$$

Маємо табличний інтеграл  $\int e^{ax} dx$ , первісна функція для якого  $\frac{e^{ax}}{a}$ , отже

$$S(j\omega) = 7 \frac{e^{-j\omega t}}{-j\omega} \begin{vmatrix} 0,001 \\ -0,001 \end{vmatrix} = \frac{7}{-j\omega} (e^{-j0,001\omega} - e^{j0,001\omega}) = \frac{7}{\omega} \frac{(e^{j0,001\omega} - e^{-j0,001\omega})}{j}.$$

Використовуючи формулу Ейлера:

$$\frac{(e^{jx}-e^{-jx})}{2j}=\sin x,$$

отримаємо:

$$S(j\omega) = \frac{7}{\omega} 2\sin(0,001\omega) = \frac{14\sin(0,001\omega)}{\omega}$$

Помножимо і розділимо на 0,001:

$$S(j\omega) = 0,001 \cdot 14 \frac{\sin(0,001\omega)}{0,001\omega} = 0,014 \frac{\sin(0,001\omega)}{0,001\omega}$$

Модуль спектральної щільності

$$F(\omega) = |S(j\omega)| = \left|0,014 \frac{\sin(0,001\omega)}{0,001\omega}\right| = 0,014 \left|\frac{\sin(0,001\omega)}{0,001\omega}\right|.$$

Відомо, що  $\lim_{x\to 0} \frac{\sin x}{x} = 1$ . Тому при нульовій частоті ( $\omega \to 0$ ) амплітуда АЧХ є рівною 0,014.

Графік функції *sinx/x* є синусоїдою, амплітуда якої зменшується зі зростанням *x*:

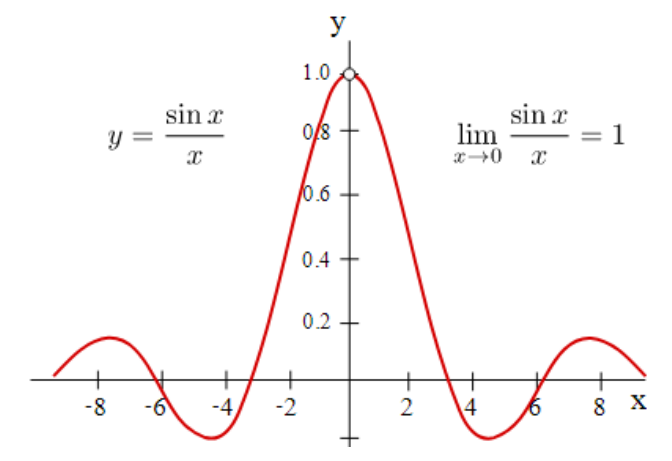

Точки перетину АЧХ з віссю абсцис знайдемо, прирівнявши вираз АЧХ до нуля:

$$0,014 \left| \frac{\sin(0,001\omega)}{0,001\omega} \right| = 0;$$
  

$$\sin(0,001\omega) = 0.$$

Функція синусу приймає нульові значення при наступних значеннях аргументу:

0,001ω=kπ;

 $\omega = k\pi / 0,001 = 1000 \text{ km}.$ 

Оскільки у виразі для АЧХ береться абсолютна величина, усі півхвилі синусоїди є позитивними:

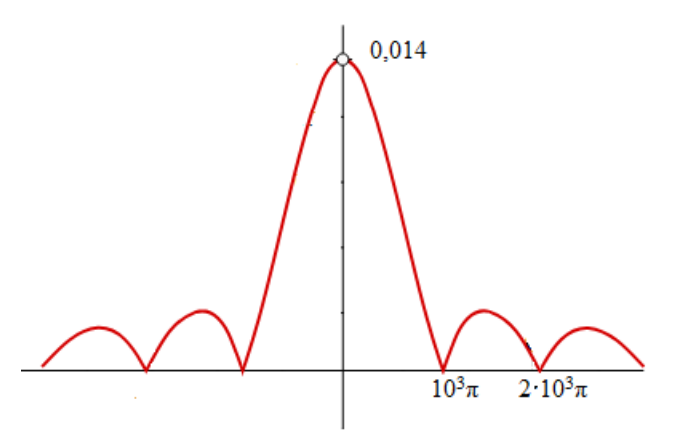

Оскільки 90-відсоткова ПШС імпульсу співпадає з першою «пелюсткою» спектра, приймаємо ПШС рівною  $1000\pi = 3140$  рад/с.

Задача 1.4 (MatLab). Побудувати спектр одиничного прямокутного імпульсу з амплітудою A=4,8 В і тривалість 2т, де т =0,5 мс.

## Розв'язування

Побудуємо спектр сигналу за допомогою програмного середовища MatLab.

У командному вікні MatLab задаємо амплітуду А=4.8 і тривалість tau=0.0005.

Оскільки комп'ютер не може обробляти аналогові сигнали, то вони представляютья у дисктеризованому вигляді. Задаємо інтервал дискретизації у 10 разів менший за тривалість імпульсу: dt= tau/5. Створимо вектор з 10000 значень часу t=0:dt:10000\*dt;

Моделюємо заданий сигнал.

а) створюємо вектор нульових значень сигналу з довжиною, рівною довжині вектора часу:

x(1:length(t))=0;

б) протягом часу довжини імпульсу значення сигналу дорівнює амплітуді А:

x(1:2\*tau/dt)=A;

Для контролю побудуємо графік сигналу для перших 100 значень:

plot(t(1:100),x(1:100))

Упевнились, що амплітуда прямокутного імпульсу є рівною 4.8, а протяжність 1 мс

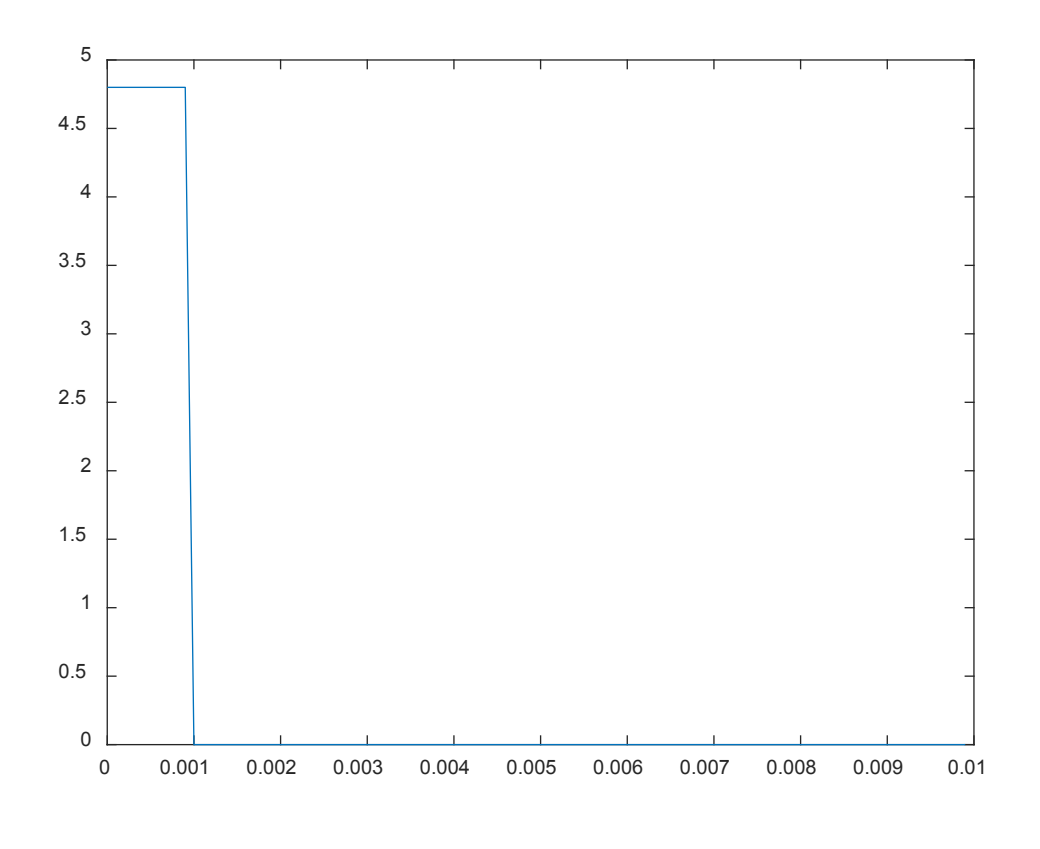

Застосуємо для цього сигналу дискретне перетворення Фур'є. Це робиться за допомогою функції fft:

y=fft(x);

Комплексний спектр визначається за допомогою функції fftshift:

Sp=fftshift(y);

Модуль комплексного спектра дає амплітудний спектр

amp=abs(Sp);

а аргумент – спектр фаз:

ph=angle(Sp);

Задаємо ширину смуги частот для побудови спектра

Fs=16000;

Для побудови частотних характеристик задаємо крок дискретизації частоти df=Fs/10000;

і отримуємо вектор з 10000 значень частоти:

f=-Fs/2:df:Fs/2;

Будуємо графіки:

plot(f,amp); plot(f,ph)

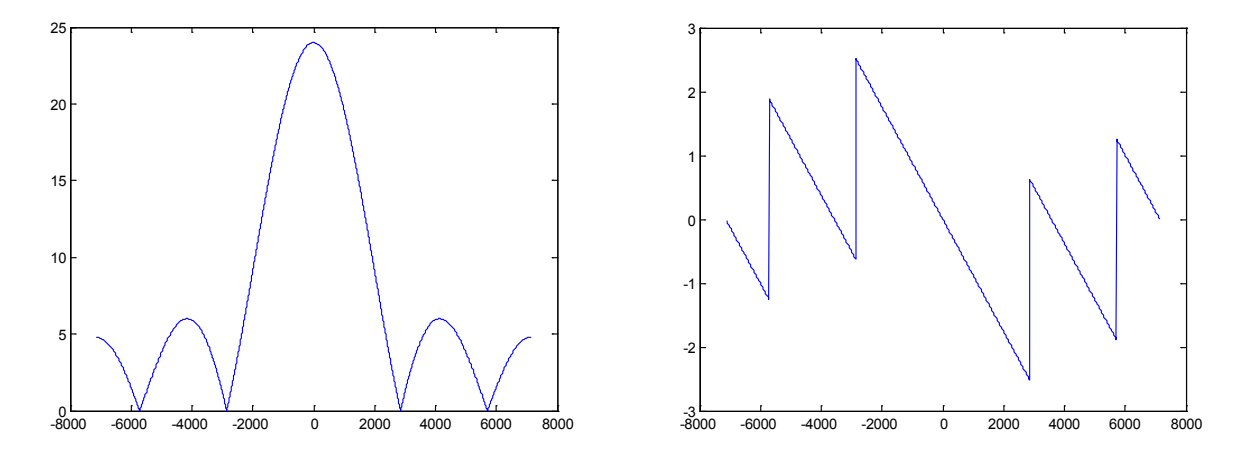

Задача 1.5. Визначити АЧХ і ФЧХ сигналу, заданого виразом:

$$X(t) = ae^{-bt}$$
, ge  $a=10$ ,  $b=0.1$ ,  $t\geq 0$ .

## Розв'язування

Використавши інтегральне перетворення Фур'є для t що змінюється від 0 до нескінченності, отримаємо

$$X(\omega) = \int_{0}^{\infty} a e^{-bt} e^{-j\omega t} dt = a \int_{0}^{\infty} e^{-(b+j\omega)t} dt = -\frac{a}{b+j\omega} e^{-(b+j\omega)t} \bigg|_{0}^{\infty} = \frac{a}{b+j\omega} = \frac{10}{0.1+j\omega}$$

Таким чином, спектральна функція експоненціального імпульсу є комплексною функцією частоти. АЧХ і ФЧХ сигналу отримаємо як модуль і аргумент цієї функції:

$$F(\omega) = |X(\omega)| = \frac{|10|}{|0.1 + j\omega|} = \frac{10}{\sqrt{0.1^2 + \omega^2}}, \quad \varphi(\omega) = -\operatorname{arctg} \frac{\omega}{0.1}.$$

#### Побудова графіків

У Microsoft Excel заносимо вихідні дані для графіка:

|   | 1 | А          | В  | С | D   |
|---|---|------------|----|---|-----|
| 1 | 1 | Задача 1.5 | 5  |   |     |
| 1 | 2 | а          | 10 | b | 0,1 |

Заповнюємо стовпчик А значеннями частоти у логарифмічному масштабі:

|    | Α          | В  | С | D   |
|----|------------|----|---|-----|
| 1  | Задача 1.5 |    |   |     |
| 2  | а          | 10 | b | 0,1 |
| 3  | 1          |    |   |     |
| 4  | 1,7        |    |   |     |
| 5  | 3          |    |   |     |
| 6  | 5,6        |    |   |     |
| 7  | 10         |    |   |     |
| 8  | 17         |    |   |     |
| 9  | 30         |    |   |     |
| 10 | 56         |    |   |     |
| 11 | 100        |    |   |     |

У комірки В3 і С3 заносимо формули для розрахунку  $F(\omega)$  і  $\phi(\omega)$ , отримані в ході розв'язання задачі:

=\$B\$2/КОРЕНЬ(\$D\$2\*\$D\$2+А3\*А3) для F(ω);

=-ATAN(A3/\$D\$2) для φ(ω).

Розповсюджуємо дані комірок ВЗ і СЗ вниз для усіх частот

|    | А          | В        | С        | D   |
|----|------------|----------|----------|-----|
| 1  | Задача 1.5 |          |          |     |
| 2  | a          | 10       | b        | 0,1 |
| 3  | 1          | 9,950372 | -1,47113 |     |
| 4  | 1,7        | 5,872202 | -1,51204 |     |
| 5  | 3          | 3,331483 | -1,53748 |     |
| 6  | 5,6        | 1,78543  | -1,55294 |     |
| 7  | 10         | 0,99995  | -1,5608  |     |
| 8  | 17         | 0,588225 | -1,56491 |     |
| 9  | 30         | 0,333331 | -1,56746 |     |
| 10 | 56         | 0,178571 | -1,56901 |     |
| 11 | 100        | 0,1      | -1,5698  |     |

Виділяємо діапазон значень F( $\omega$ ) від комірки B3 до комірки B11.

Вибираємо опції Вставка-График-График с маркерами. Отримуємо:

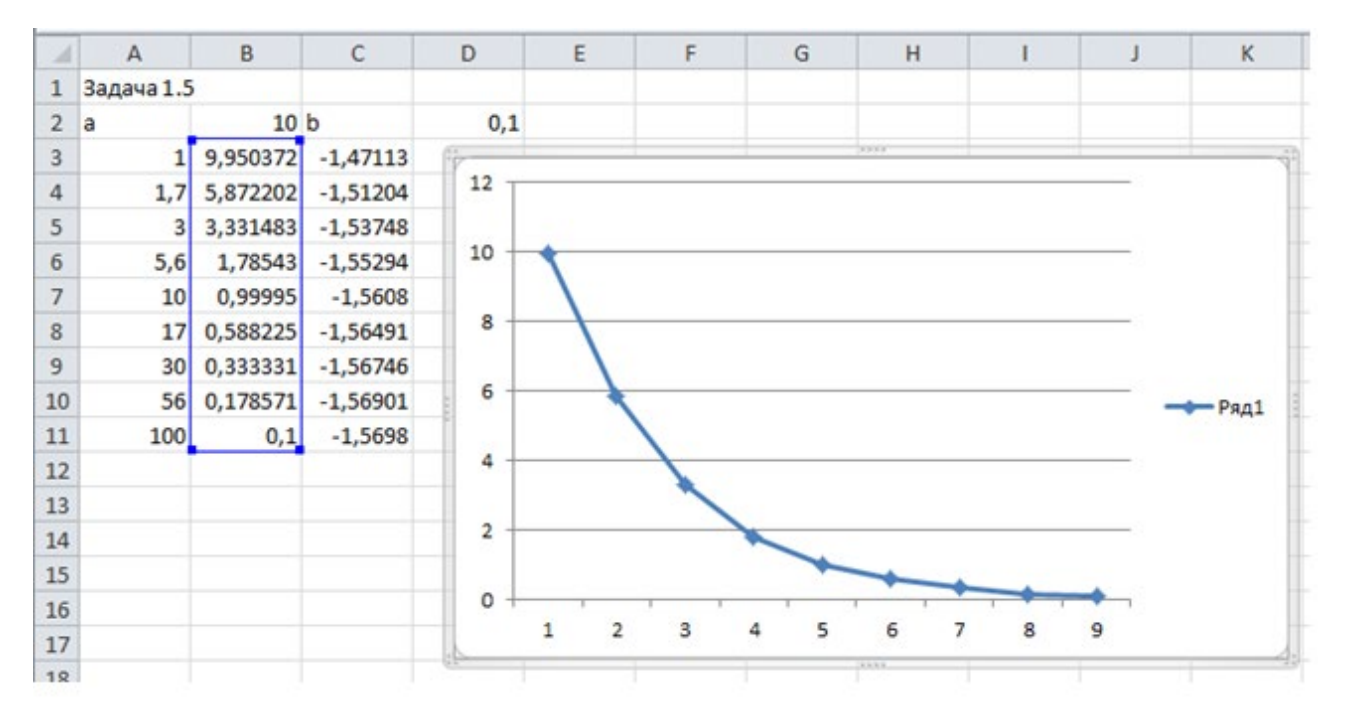

Тиснемо на кнопку «Выбрать данные»:

| Изменить тип Сохранить диаграммы как шаблон |                                             |                              |                             |
|---------------------------------------------|---------------------------------------------|------------------------------|-----------------------------|
| Тип Данны                                   | Ізменить тип<br>диаграммы Как шаблон<br>Тип | Строка/столбеі Выбр<br>Данны | рать<br>ные Макеты диаграмм |

| Выбор источника данных                                  |                                        |
|---------------------------------------------------------|----------------------------------------|
| Диапазон данных для диаграммы: ='Лист1(2)'!\$В\$3:\$В\$ | 11 💽                                   |
|                                                         |                                        |
| Строка/с                                                | толбец                                 |
| Элементы легенды (ряды)                                 | Подписи горизонтальной оси (категории) |
| 🚰 Добавить 📝 Изменить 🗙 Удалить 🔺 🔻                     | Изменить                               |
| Ряд1                                                    | 1                                      |
|                                                         | 2 =                                    |
|                                                         | 3                                      |
|                                                         | 4                                      |
|                                                         | 5 👻                                    |
| Скрытые и пустые ячейки                                 | ОК Отмена                              |

Тиснемо кнопку «Изменить» під написом «Подписи горизонтальной оси»:

У віконечко «Диапазон подписей оси» вносимо частоти, виділивши їх у таблиці від комірки A3 до комірки A11.

| Подписи оси                    |          | ? 💌            |
|--------------------------------|----------|----------------|
| Диапазон <u>п</u> одписей оси: |          |                |
| ='Лист 1 (2)'!\$А\$3:\$А\$11   | <b>1</b> | l; 1,7; 3; 5,6 |
|                                | ОК       | Отмена         |

# Тиснемо ОК (двічі).

# Отримуємо потрібний графік:

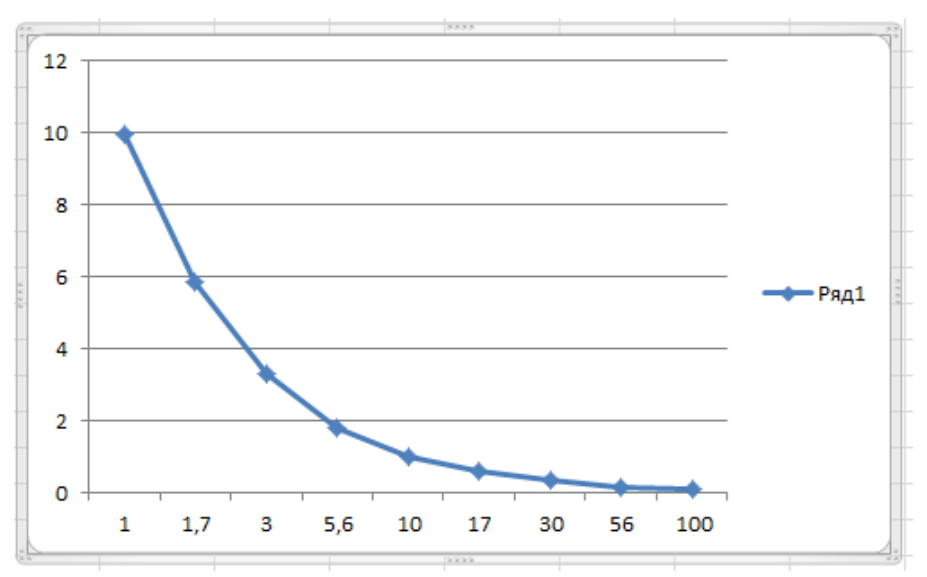

Можна його прикрасити заголовками і легендами.

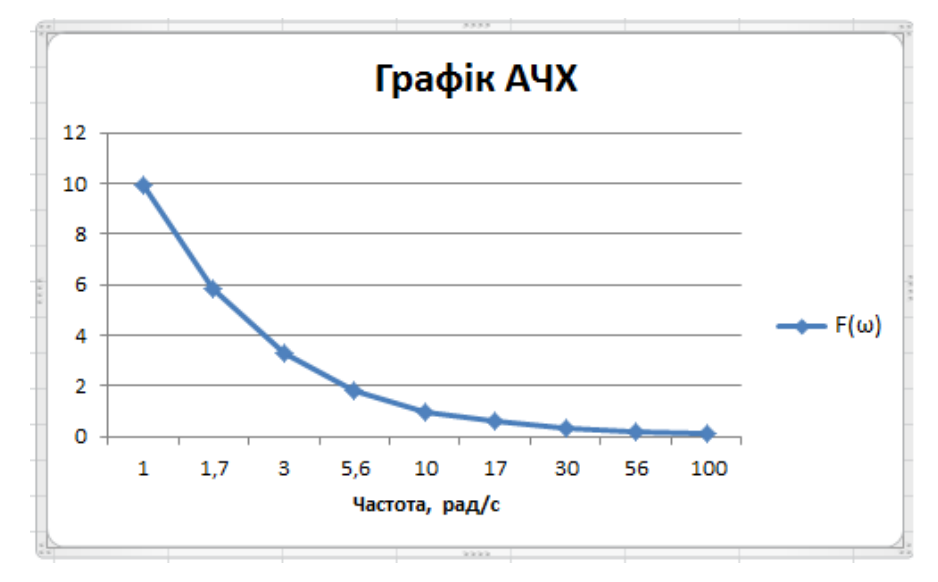

Аналогічно будується графік φ(ω):

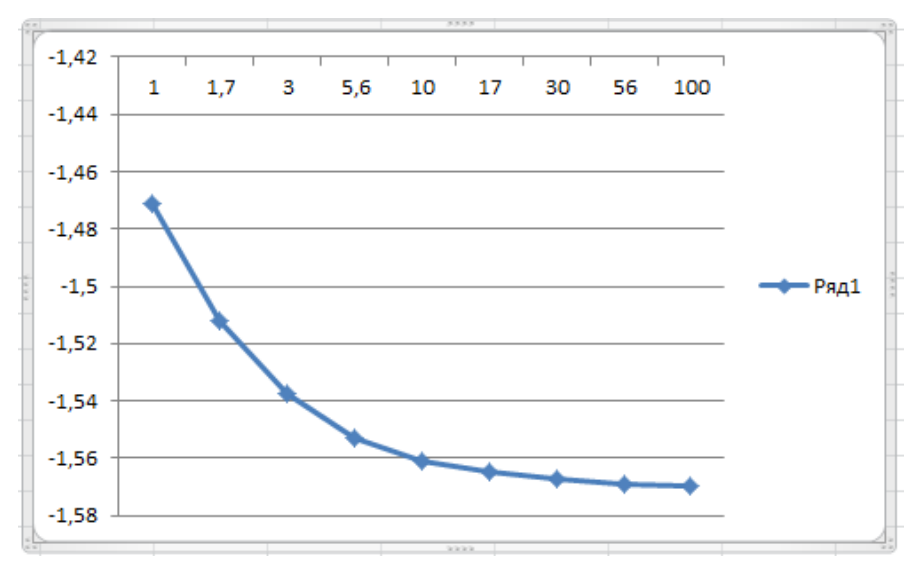

Задача 1.6. Визначити АЧХ і ФЧХ сигналу, що описується дельта-функцією наступного вигляду:

$$\delta(t-t_{\mu}) = \begin{cases} \infty \operatorname{при} t = t_{\mu}; \\ 0 \operatorname{прu} t \neq t_{\mu}. \end{cases}$$

Час дії імпульсу  $t_{\rm д}$  взяти рівним номеру варіанту 25.

#### Розв'язування

Використаємо інтегральне перетворення Фур'є до сигналу  $X(t) = \delta(t - t_{\pi})$ :

$$S(j\omega) = \int_{-\infty}^{\infty} \delta(t-t_{\pi}) e^{j\omega t} dt$$

Отриманий вираз будемо розглядати як інтеграл від добутку функції  $e^{j\omega t}$  та дельта функції. Враховуючи стробуючу дію дельта-функції, можна сказати, цей інтеграл дорівнює значенню функції  $e^{j\omega t}$  в момент дії дельта-імпульсу, тобто при  $t = t_{\pi}$ . Таким чином,  $S(j\omega) = e^{j\omega t_{\pi}}$ . Маємо показову форму представлення числа  $z = re^{j\varphi}$ . АЧХ сигналу це модуль спектральної щільності r=1, а ФЧХ — це її аргумент  $\varphi=\omega t_{\pi}=25\omega$ .

Графіки функцій будуємо у Microsoft Excel аналогічно задачі 1.5. У комірку В2 заносимо номер варіанту. У комірки В3 і С3 вводимо формули для розрахунку  $F(\omega)$  і  $\phi(\omega)$ , отримані в ході розв'язання задачі:

=1 для F(ω);

=\$B\$2\*А3 для φ(ω).

Розповсюджуємо дані комірок ВЗ і СЗ вниз для усіх частот.

| Α          | В                                                                            | С                                                            |                                                              |
|------------|------------------------------------------------------------------------------|--------------------------------------------------------------|--------------------------------------------------------------|
| Задача 1.6 | 5                                                                            |                                                              |                                                              |
| Варіант    | 25                                                                           |                                                              |                                                              |
| 1          | 1                                                                            | =\$B\$2*A3                                                   |                                                              |
| 1,7        | 1                                                                            | 42,5                                                         |                                                              |
| 3          | 1                                                                            | 75                                                           |                                                              |
| 5,6        | 1                                                                            | 140                                                          |                                                              |
| 10         | 1                                                                            | 250                                                          |                                                              |
| 17         | 1                                                                            | 425                                                          |                                                              |
| 30         | 1                                                                            | 750                                                          |                                                              |
| 56         | 1                                                                            | 1400                                                         |                                                              |
| 100        | 1                                                                            | 2500                                                         |                                                              |
|            | А<br>Задача 1.6<br>Варіант<br>1,7<br>3<br>5,6<br>10<br>17<br>30<br>56<br>100 | ABЗадача 1.6Варіант25П111,7111,7115,611101117113011561110011 | ABCЗадача 1.5Варіант251111111115,611110110130156110011002500 |

Графіки будуємо, використовуючи меню «Вставка-График-График с маркерами».

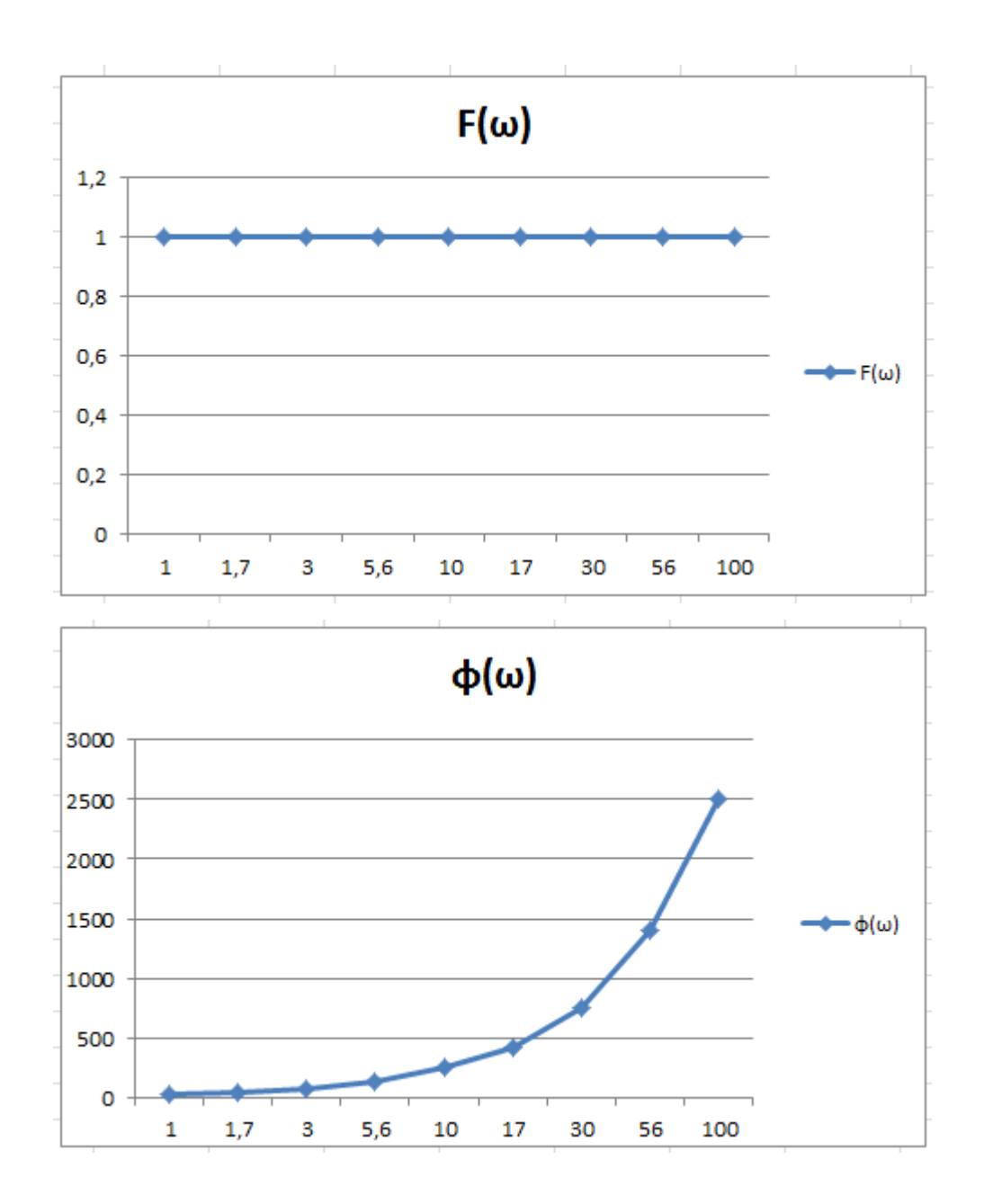